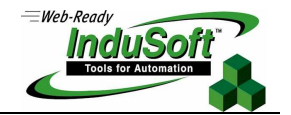

## **IWS Compatibility with Windows Vista**

Windows Vista is either a registered trademark or trademark of Microsoft Corporation in the United States and/or other countries.

#### Introduction

InduSoft Web Studio (IWS) is compatible with Windows Vista<sup>™</sup>, so HMI/SCADA users, OEMs, and systems integrators can take advantage of the latest improvements in graphics and security that were introduced in this operating system.

One of the ways security has been improved in Windows Vista is that users no longer have system-wide administrator privileges by default; the operating system now requires explicit authorization from the user to perform some actions. This prevents malicious code from running without the user's knowledge.

Some applications routinely perform actions that require such authorization, so the user may choose to allow an application to always run with administrator privileges. These privileges can be enabled on an application-by-application basis, as part of the application's Properties.

With regards to InduSoft Web Studio, explicit authorization is required to run the application in **Evaluation Mode** or with a **Softkey** license. (For more information about licensing, please Chapter 2, "Installing InduSoft Web Studio", in the *IWS User Guide*.) Therefore, if you plan to run IWS in either of these modes, then you should enable administrator privileges for the application and its associated utilities.

# This document describes how to enable administrator privileges for InduSoft Web Studio running on Windows Vista.

Note: If you are running InduSoft Web Studio with a **Hardkey** license (a.k.a. dongle), then it is not necessary to perform the procedure described in this document.

#### Procedure

To enable administrator privileges for InduSoft Web Studio:

1. After installing InduSoft Web Studio on your Windows Vista computer, click on the Windows button and select the folder All Programs → InduSoft Web Studio.

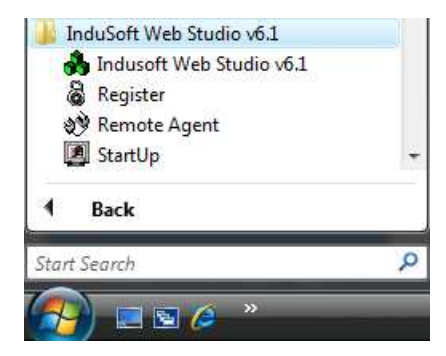

Selecting a program shortcut in the Windows menu

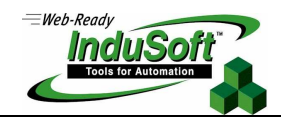

- 2. Right-click on the shortcut for **Indusoft Web Studio vX.Y** and select **Properties** from the pop-up menu. The *Properties* dialog for the application is displayed.
- 3. Select the **Compatibility** tab of the *Properties* dialog, and then enable (check) the option **Run this program as** an administrator.

| Security                                                      | Details                                                      | Previous Versions                                    |
|---------------------------------------------------------------|--------------------------------------------------------------|------------------------------------------------------|
| General                                                       | Shortcut                                                     | Compatibility                                        |
| you have problem<br>earlier version of<br>atches that earlier | ns with this program ar<br>Windows, select the<br>r version. | nd it worked correctly on<br>compatibility mode that |
| Compatibility mod                                             | e                                                            |                                                      |
| Run this prog                                                 | gram in compatibility m                                      | node for:                                            |
| Windows XP (S                                                 | Service Pack 2)                                              | *                                                    |
|                                                               |                                                              |                                                      |
| Settings                                                      |                                                              |                                                      |
| Run in 256 c                                                  | colors                                                       |                                                      |
| Run in 640 x                                                  | 480 screen resolution                                        | n                                                    |
| Disable visua                                                 | al themes                                                    |                                                      |
| 🔲 Disable desk                                                | top composition                                              |                                                      |
| Disable displ                                                 | ay scaling on high DF                                        | l settings                                           |
| Privilege Level                                               |                                                              |                                                      |
| Run this pro                                                  | gram as an administral                                       | tor                                                  |
| Channe and the                                                | ios for all users                                            |                                                      |

#### Enabling administrator privileges in the Properties dialog

- 4. Click the **OK** button to save the new settings and close the dialog.
- 5. Repeat steps 2 through 4 for each of InduSoft Web Studio's associated utilities: Register and Startup.

Note: You do not need to enable administrator privileges for Remote Agent.

You can now run InduSoft Web Studio normally on Windows Vista.

### Map of Revision

| Revision | Author            | Date             | Comments             |
|----------|-------------------|------------------|----------------------|
| A        | Fabio Terezinho   | January 10, 2007 | Initial revision.    |
| В        | Michael D. Hayden | January 15, 2007 | Edited for language. |